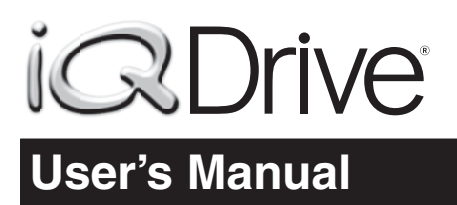

## ELITE PROGRAMMABLE THERMOSTAT WITH MENU DRIVEN DISPLAY

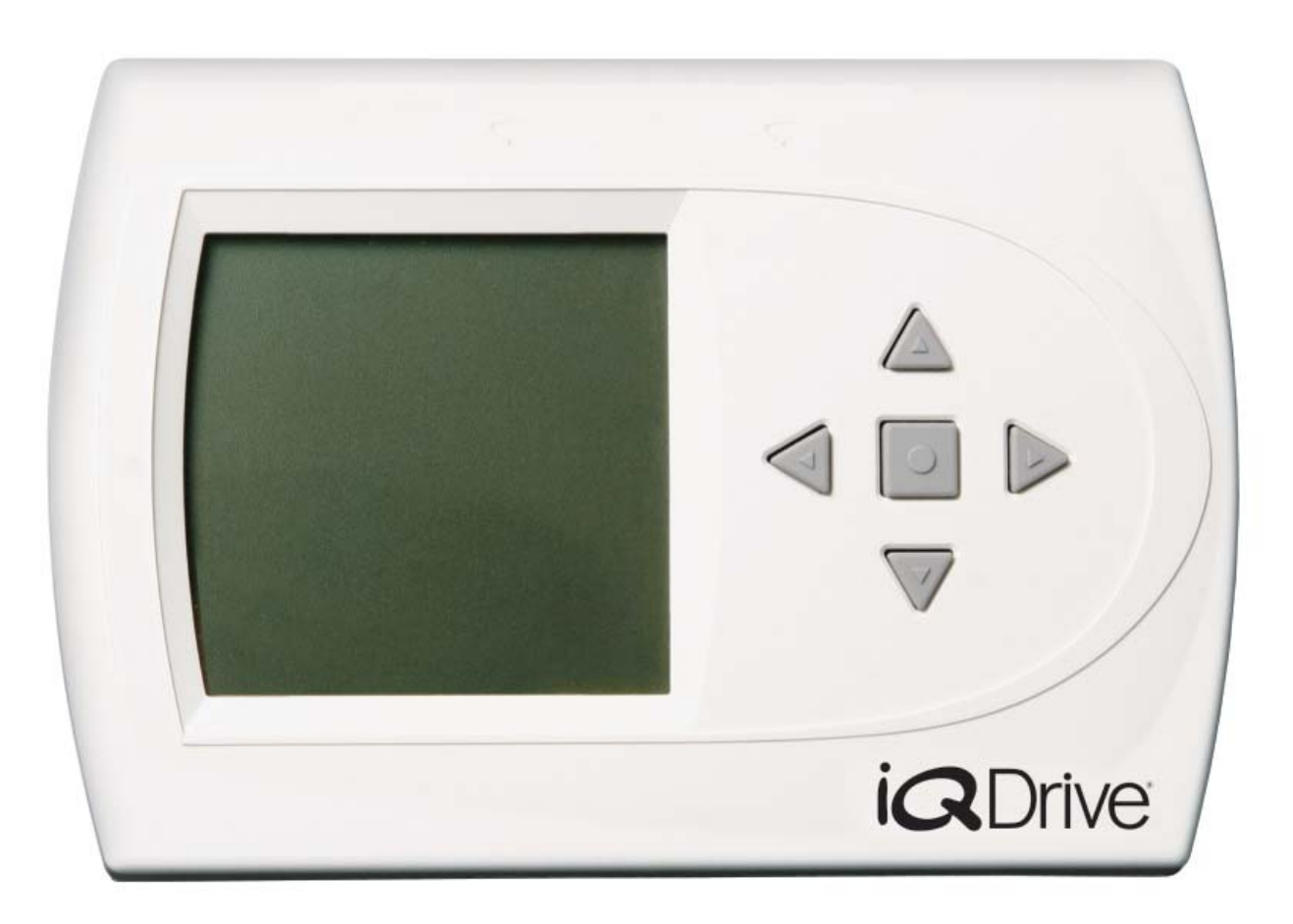

#### FEATURES:

- day, weekdays, weekends, or individual days.
- Smart recovery gradually adjusts indoor temperatures for greater comfort.
- Communicates to various components within the iQ Drive<sup>®</sup> system.
- Auto changeover automatically switches the thermostat from heating to cooling or vice versa, based on programmed setpoints.
- Serves as the primary controller for an iQ Zone system.

- Customizable programming options for every No batteries required. Settings are stored internally in the event of power failure.
  - On-board diagnostics alert when service or maintenance is needed.
  - Two color backlight for easy viewing of the display at night time or in poorly lit rooms.
  - Energy saving features (temperature setbacks, heat pump/electric heat or furnace changeover) are customizable.
  - Senses and controls temperature and humidity.
  - Provides system maintenance reminders.

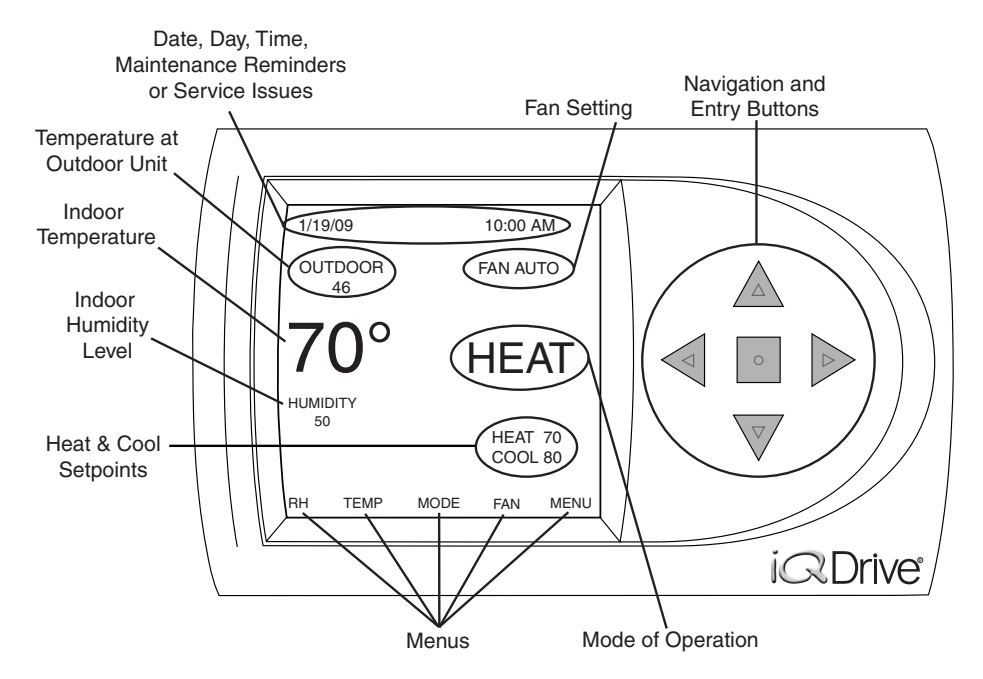

# TABLE OF CONTENTS

| ABOUT THE IQ DRIVE THERMOSTAT            | 3 | PROGRAMMING THE THERMOSTAT          | 9   |
|------------------------------------------|---|-------------------------------------|-----|
| Navigation                               | 3 | Changing Program Schedules          | 9   |
| Main Screen                              | 3 | Copying a Program                   | 9   |
| SCREEN SETTINGS                          | 4 | Changing the Time of an EVENT       | 10  |
| Date & Time                              | 4 | Changing the HEAT Setpoint          | 10  |
| Auto Daylight Saving                     | 4 | Changing the COOL Setpoint          | 10  |
| Fahrenheit or Celsius                    | 5 | Changing the FAN Setting            | 10  |
| 12 or 24 Hour Clock                      | 5 | ADVANCED THERMOSTAT SETTINGS        | 11  |
| Contrast                                 | 5 | Program Schedule Usage              |     |
| Backlight ON Time                        | 5 | Programmable Options                | 11  |
| OPERATING THE THERMOSTAT                 | 6 | Nonprogrammable Option              | 11  |
| Selecting an Operating Mode              | 6 | Auto Changeover Time                | 12  |
| Off Mode                                 | 6 | Smart Recovery                      | 12  |
| Auto Mode                                | 6 | Dehumidification                    | 12  |
| Cool Mode                                | 6 | Minimum Heat Pump Usage Temperature | 13  |
| Heat Mode                                | 6 | Backup Heat Response                | 13  |
| E - Heat Mode                            | 6 | Offsets                             | 14  |
| Temperature Holds                        | 6 | Indoor Temperature                  | 14  |
| Temporary Hold                           | 6 | Remote Temperature                  | 14  |
| Permanent Hold                           | 6 | Outdoor Temperature                 | 14  |
| Vacation Hold                            | 7 | Relative Humidity                   | 14  |
| Canceling a Hold                         | 7 | Heat Anticipator                    | 14  |
| Fan Operation                            | 7 | Humidity Control                    | 14  |
| On                                       | 7 | Humidify / Dehumidify               | 14  |
| Auto                                     | 7 | ZONE CONTROL OPERATION              | 15  |
| Ventilation Speed                        | 7 | IO DRIVER THERMOSTAT SCREEN MAP     | 16  |
| Programmed Fan                           | 8 |                                     |     |
| Intermittent Fan                         | 8 |                                     | 4 7 |
| Security Lockout                         | 8 | 5E111NG5                            | 17  |
| How to Lock the Thermostat               | 8 |                                     |     |
| How to Unlock the Thermostat             | 8 |                                     |     |
| What to Do If You Forget Your PIN Number | 8 |                                     |     |

-

## ABOUT THE IQ DRIVE THERMOSTAT

- The iQ Drive Thermostat is a wall mounted controller that accurately maintains room temperature by controlling conventional or iQ Drive compatible components in a heating and air conditioning system. Easy-to-use operating modes activate cooling equipment (heat pump or air conditioner) during warm seasons and heating equipment (heat pump, electric heater, gas furnace or heat pump/ electric heat combination) when the temperature gets colder. For operating mode setup instructions, See page 6.
- The iQ Drive Thermostat serves as the primary controller for homes equipped with the iQ Zone system. In such systems there will be a separate zone thermostat in each of the zones set up, in addition to this controller. See the iQ Zone System Zone Thermostat User's Manual for information on how to operate the local zone thermostats. See the Zone Control section (page 13) for a description of operation and features which only apply to iQ Zone systems.
- Dehumidification mode quickly removes moisture from the air and regulates humidity levels throughout the home. Control output for optional humidifier is also provided. See page 12.
- The blue backlight feature makes viewing the screen easier at night or in poorly lit rooms. The backlight turns on for a certain amount of time when any one of the five buttons is pressed. The duration that the backlight stays on can be programmed for 30, 60, 90, 120 seconds, or ON. See page 5.
- Complete system monitoring alerts the homeowner when service is needed.

#### Navigation

- Navigation between display screens or changing operating commands can easily be made by using the five keys to the right of the screen (see page 2).
   NOTE: Selecting an item means that its name or value appears in a highlighted band on the screen. Another button will need to be pressed afterwards to access another menu or to select or change a value.
- The ▲ ▼ buttons navigate up or down in a screen, within a list of choices, or to increase/decrease a number. NOTE: On some screens holding these buttons down for several seconds will adjust the value in larger increments.
- \* Outdoor temperature can only be displayed if a heat pump or iQ Drive AC is installed outside.

- The ◀▶ buttons navigate right or left in a screen, or move to the previous or next screen within a screen sequence.
- The button selects an option category or value so that it can change or save a modified entry.
   NOTE: When a value is selected, the dark band will blink in most screens.

#### **Main Screen**

- The main screen of the iQ Drive Thermostat displays normal system information including: indoor temperature, outdoor air temperature\*, heating and cooling setpoints, fan setting, relative humidity, and the system's current operating mode (See page 2).
- The top line of the Main Screen alternates between showing: date and time, day of the week, service alerts such as: change air filter, change UV lamp, service air cleaner, or service humidifier, Status

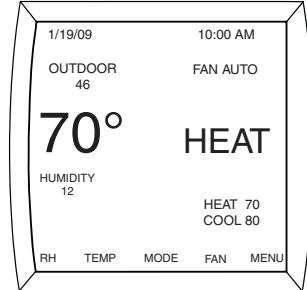

info such as: *hold until, perm hold, smart recovery on, intermittent fan on*, and *locked*. In the event of an equipment issue, a one-line description of the issue will also display. In response to an extended or repeated problem, the screen will flash red indicating service is needed. See page 2.

**IMPORTANT!** If the Main Screen flashes red or displays CONFIGURATION NEEDED with a message at the top of the screen, contact an authorized installer immediately with a detailed description of the message. Only iQ Drive certified technicians can correct these conditions.

- The bottom line of the Main Screen displays five menus [RH, TEMP, MODE, FAN and MENU] that are entry points to other submenus (see page 2). To access these screens, select the menu with the 
   buttons and then the button. To return to the Main Screen, press the 
   button repeatedly from any screen. If no buttons are pressed for 3 minutes, the thermostat will automatically revert back to the Main Screen. If a service alert appears at the top of the Main Screen, CANCEL ALERT will also be displayed at the bottom. To cancel the alert, use the 
   or ▶ buttons and then the button.
- The Main Screen will appear different for iQ Zone systems when Zone Control is enabled (normal operation). For Zone Control, see page 13.

## SCREEN SETTINGS

Many items that are displayed on the main screen can be easily changed by the homeowner. Some of these items include: Setting the date and time, 12 or 24 hour clock, auto daylight saving, temperature readings in Fahrenheit or Celsius scales and backlight on timer.

# Date & Time

The SET DATE and TIME screen contains the setup menus for changing the current date and time that is displayed on the Main Screen.

1. Select MENU on the 11. Set the DAY: SET DATE AND TIME Main Screen using the The button adjusts SET DATE AND TIME  $\triangleleft$  or  $\triangleright$  button. the day forward and the SET DATE AND TIME 26 2. Press the 🔄 button.  $\overline{\mathbb{V}}$  button adjusts the day AUTO DAYLIGHT SAVING backward. 3. Select SET DATE AND SET DAY 12. Press the button to save TIME using the  $\triangle$  or  $\nabla$ CHANGE SETTING the setting. PREVIOUS button. SELECT OPTION PREVIOUS 13. Set the HOUR: 4. Press the button. The A button adjusts 5. Select SET DATE AND the hour forward and the TIME using the  $\triangle$  or  $\forall$  $\overline{\mathbb{V}}$  button adjusts the hour SET DATE AND TIME SET DATE AND TIME button. backward. 6. Press the button. 14. Press the button to save 05 PM 097. Set the YEAR. the setting. ① The button adjusts SET HOUR 15. Set the MINUTE: SET YEAR the year forward and the The A button adjusts CHANGE SETTING CHANGE SETTING PREVIOUS  $\overline{\mathbb{V}}$  button adjusts the year PREVIOUS the minutes forward and backward. the  $\nabla$  button adjusts the minutes backward. 8. Press the button to save SET DATE AND TIME (i) Holding the  $\triangle$  or  $\nabla$  button the setting. SET DATE AND TIME down for several seconds 9. Set the MONTH: 30 will adjust the value in (1) The  $\triangle$  button adjusts the larger increments. 10 month forward and the SET MINUTE 16. Press the button to save ▼ button adjusts the SET MONTH CHANGE SETTING the setting. PREVIOUS month backward. CHANGE SETTING 10. Press the button to save the setting.

# Auto Daylight Saving

This thermostat can be set to automatically observe the new daylight saving hours established in 2007: between the second Sunday of March to the first Sunday in November.

- 1. Select MENU on the Main Screen using the  $\triangleleft$  or  $\triangleright$  button.
- 2. Press the Dutton.
- 3. Select SET DATE AND TIME using the  $\triangle$  or  $\overline{\vee}$  button.
- 2. Press the Dutton.
- 4. Select AUTO DAYLIGHT SAVING using the  $\triangle$  or  $\overline{\nabla}$  button.
- 5. Press the 🖻 button.
- 6. Select ON or OFF using the  $\triangle$  or  $\overline{\nabla}$  button.
- 7. Press the button to save the setting.

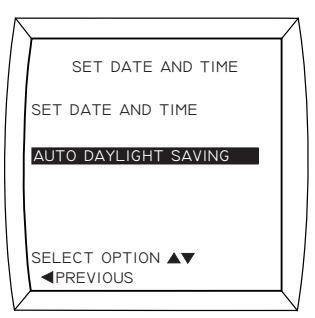

# Fahrenheit or Celsius

The indoor and outdoor temperatures displayed on the main screen of the thermostat can be changed to the Fahrenheit or Celsius scale.

- 2. Press the Dutton.
- Select SETTINGS using the ▲ or ▼ button.
- Press the button.
   The SETTINGS MENU will appear in the display with SCREENSETTINGS already selected.
- 5. Press the button. The SCREEN SETTINGS MENU will appear in the display with the temperature scale already selected.

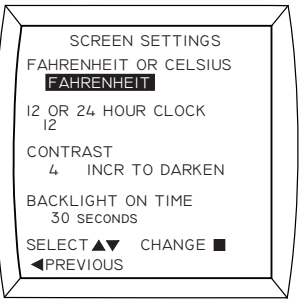

- 6. Press the button.
- 7. C h a n g e t h e temperature scale.
- ① Use the ▲ button to change the scale to Celsius or the ▼ button to Fahrenheit.
- 8. Press the button to save the setting.

# 12 or 24 Hour Clock

The time displayed on the main screen of the thermostat can be set to display the clock in 12 hour (standard) time or 24 hour (military) time.

- Select MENU on the Main Screen using the I or ▶ button.
- 2. Press the button.
- Select SETTINGS using the ▲ or ▼ button.
- 4. Press the 🖻 button.
- 5. Select SCREEN SETTINGS using the ▲ or ▼ button.
- 6. Press the 🖻 button.
- Select the option beneath 12 or 24 HOUR CLOCK using the ▲ or ▼ button.
- 8. Press the 🖻 button.

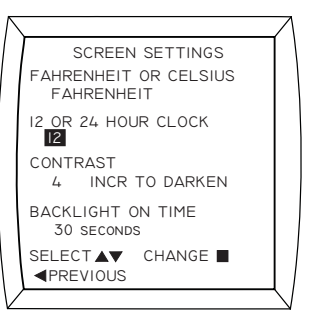

- 9. Change the clock type:
- ① The ▲ button changes the time to 24 hour and the ▼ button changes the time to 12 hour.
- 10. Press the button to save the setting.

# **Backlight ON Time**

**Contrast** The contrast level of the screen can be changed from 1 (lightest) to 15 (darkest). The level is adjustable in increments of 1. **NOTE:** If power to the thermostat is shut off, the contrast level will return to the default setting (4) when power is restored.

- 2. Press the 🖻 button.
- Select SETTINGS using the ▲ or ▼ button.
- 4. Press the 🖻 button.
- 5. Select SCREEN SETTINGS using the ▲ or ▼ button.
- 6. Press the 🖻 button.
- Select the option beneath CONTRAST using the ▲ or ▼ button.
- 8. Press the 🖻 button.

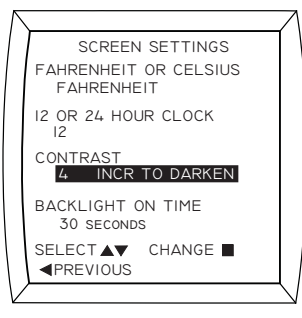

- 9. Change the contrast level.
- ① Use the ▲ button to darken the contrast or the ▼ button to lighten the contrast.
- 10. Press the button to save the setting.

The blue backlight feature makes viewing the screen easier at night or in poorly lit rooms. The backlight turns on for a certain amount of time when any one of the five buttons are pressed. The duration that the backlight stays on can be programmed for 30, 60, 90, 120 seconds, or ON (all the time).

- 2. Press the 🖻 button.
- Select SETTINGS using the ▲ or ▼ button.
- 4. Press the Dutton.
- 6. Press the 🖻 button.
- Select the option beneath BACKLIGHT ON TIME using the ▲ or ♥ button.

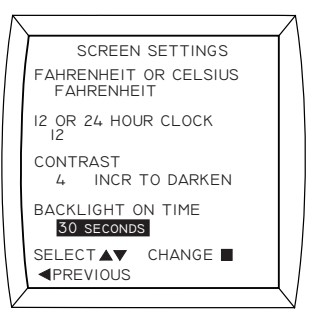

- 8. Press the 🖻 button.
- 9. Change the value to 30, 60, 90, 120 seconds, or ON (all the time) using the ▲ or ▼ button.
- 10. Press the button to save the setting.
  - 5

## **OPERATING THE THERMOSTAT**

The iQ Drive Thermostat can control conventional or iQ Drive compatible equipment in the heating or cooling system. Before the heating or cooling system can be activated, an operating mode such as AUTO, COOL, HEAT, or E HEAT must be selected. Many of the features described below are not used with an iQ Zone system when Zone Control is enabled. For Zone Control, see page 13.

#### Selecting an Operating Mode

<u>OFF MODE</u>: Deactivates all equipment in the heating/cooling system. The furnace, air conditioner, or heat pump will not operate when in this mode. However, the fan can be set to operate in off mode. See Fan Operation (pages 7 - 8).

<u>AUTO MODE</u>: The thermostat chooses the appropriate mode (HEAT or COOL) for maintaining the desired temperature between the configured heating and cooling setpoints. To prevent the system from jumping back and forth, the controller waits for the auto changeover time to end before changing modes. See page 12 for more informaton.

<u>COOL MODE</u>: Activates cooling equipment (Heat Pump or Air Conditioner) during warmer seasons.

<u>HEAT MODE</u>: Activates heating equipment (Heat Pump, Electric Heater, Gas Furnace, etc.) during cold seasons.

<u>E-HEAT MODE</u>: For systems with Heat Pumps, this mode will heat only using separate gas or electric heat. This will disable heat pump operation.

- 2. Press the Dutton.
- 3. Select AUTO, COOL, HEAT, E HEAT, or OFF using the ▲ or ▼ button.
- 4. Press the button.

**NOTE:** When changing modes, the system may continue in the previous mode for a few minutes to avoid sudden changes.

#### **Temperature Holds**

By default, the iQ Drive Thermostat operates by controlling temperature to a timed schedule; however, if desired, you can override the current temperature setpoint in the Program Menu. Temperature holds can be used for quick temperature changes without having to modify the thermostat's Program Menu. This function is not available when the thermostat is set to the nonprogrammable option. **NOTE:** Holding the  $\triangle$  or  $\nabla$  button down for several seconds will adjust some of the values in larger increments.

#### Temporary Hold

Temporary Holds change the temperature setpoint until the next programmed event and can be set using any of these two methods:

METHOD 1: Change the temperature setting by pressing the  $\triangle$  or  $\nabla$  button anytime the main screen is displayed during system operation. When the desired temperature is displayed, press the button to save the setting.

METHOD 2: Select TEMP on the Main Screen using the  $\triangleleft$  or  $\triangleright$  button and then the  $\square$  button. Change the temperature setting using the  $\triangle$  or  $\nabla$ button. When the desired temperature is displayed on the screen, press the  $\square$  button to save the setting.

**NOTE:** CANCEL HOLD will appear at the bottom of the Main Screen. The hold can be canceled using the steps on page 7 or allowed to expire at the time shown in the HOLD THIS TEMPERATURE screen.

#### Permanent Hold

A permanent hold can be used to override the temperature setpoints in the timed program. Just set the temperature to a desired setting and the thermostat permanently maintains the temperature until the hold is cancelled on the Main screen. **NOTE:** This option is only used when the thermostat is in programmable operation.

- 1. Select MENU on the Main Screen using the  $\triangleleft$  or  $\triangleright$  button.
- 2. Press the 🖻 button.
- 3. Select HOLD using the  $\triangle$  or  $\nabla$  button.
- 4. Press the 🖸 button.
- 5. Select PERMANENT using the  $\triangle$  or  $\nabla$  button.
- 6. Press the 🖻 button.
- 7. Change the temperature setting:
- (1) The  $\triangle$  button raises the temperature and the  $\nabla$  button lowers the temperature.
- 8. Press the button to save the setting.

#### NOTES:

- CANCEL HOLD will appear at the bottom of the Main screen. To cancel the hold, see page 7.
- A permanent hold can be modified by simply pressing the ▲ or ▼ button when the Main screen is displayed.

## Vacation Hold

A vacation hold can be used to control the heating/ cooling system when away from home for an extended amount of time. Just set the temperature to hold the house at, and the date and time when you want the hold to expire. The thermostat will maintain the temperature until the hold is cancelled or expires.

- 1. Select MENU on the Main Screen using the  $\triangleleft$  or  $\triangleright$  button.
- 2. Press the button.
- 3. Select HOLD using the  $\triangle$  or  $\nabla$  button.
- 4. Press the button.
- 5. Select VACATION using the  $\triangle$  or  $\nabla$ button.
- 6. Press the button.
- 7. Change the temperature setting:
- (i) The  $\triangle$  button raises the temperature and the *▼* button lowers the temperature.

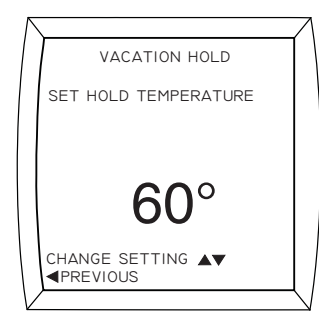

- 8. Press the button to save the setting.
- 9. Change the date:
- (1) The  $\triangle$  button adjusts the day forward and the  $\nabla$  button adjusts the day backward.

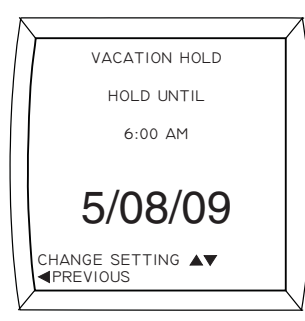

- 10. Press the button to save the setting.
- 11. Change the time:
- (i) The  $\triangle$  button adjusts the minutes forward and the ▼ button adjusts the minutes backward.

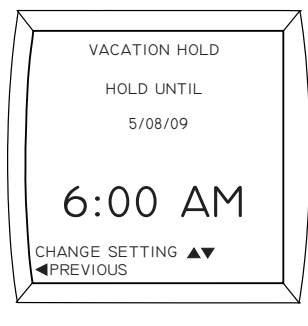

12. Press the button to save the setting. CANCEL HOLD will appear at the bottom of the Main screen. **NOTE:**Avacationhold temperature setting can be modified by pressing the  $\triangle$  or  $\nabla$ button when the Main screen is displayed.

# Canceling a Hold

- 1. Select CANCEL HOLD on the Main Screen using the  $\triangleleft$  or  $\triangleright$  button.
- 2. Press the 🖻 button. **NOTE:** The CANCEL HOLD disappears from the Main screen and the setpoints revert to the programmed schedule.

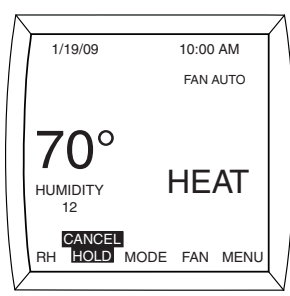

## Fan Operation

Multiple fan options are available when running the heating/cooling system. The default setting for the

iQ thermostat is AUTO.

1. Select FAN on the Main Screen using the ✓or ▶ button. NOTE: The FAN MENU can also be accessed through MENU on the Main Screen.

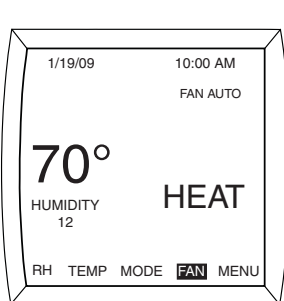

- 2. Press the button.
- 3. Select AUTO, ON or PROGRAMMED FAN using the  $\triangle$  or  $\overline{\nabla}$  button.
- 4. Press the button to save the setting.

## On

The fan will run continuously without operating any heating or cooling equipment (including OFF mode). The fan speed is manually set to different speeds

using the  $\triangle$  or  $\nabla$  buttons and is indicated by the bar graph in the Manual Fan Speed screen. When heating or cooling is needed, the fan speed changes as needed. NOTE: In fan mode, the humidification option is turned on by default.

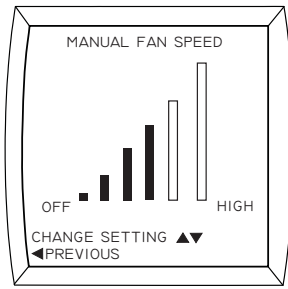

## Ventilation Speed

This screen looks similar to the screen above, with the bar graph for speed selection. It is for use with iQ Zone control only.

## Auto

The fan switches on when the thermostat senses the need for heating or cooling and will run for the duration of the operation. When the heating/cooling equipment has shut off, the fan will continue to run for a short period of time afterwards.

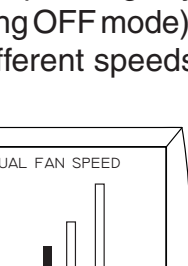

## Programmed Fan

The fan will operate based on the fan setting (ON or AUTO) in the Program Schedule. Setup instructions are shown on page 10.

#### Intermittent Fan

The fan will run for up to 20 minutes and then turn off for up to 40 minutes if the thermostat doesn't sense a need for cool or heat for at least one hour. This option is typically used when running the heating/cooling system in a vacation or permanent hold setting. Setting the FAN ON time to OFF disables this feature. See page 6 or 7 for HOLD setup instructions.

- 2. Press the Dutton.
- 3. Select SETTINGS using the  $\triangle$  or  $\overline{\nabla}$  buttons.
- 4. Press the 🖻 button.
- Select INTERMITTENT FAN using the ▲ or ▼ button.
- 6. Press the button. **NOTE:** The INTERMITTENT FAN menu will appear in the display with the value beneath FAN ON TIME already selected.
- 7. Press the 🖻 button.
- Change the FAN ON TIME to OFF or between 5 20 minutes.
- ① The ▲ button adjusts the time 5 minutes forward and the ▼ button adjusts the time 5 minutes backward.
- 9. Press the sutton to save the setting.
- 10. Select FAN OFF TIME using the  $\underline{\mathbb{A}}$  or  $\overline{\mathbb{V}}$  button.
- 11. Press the 🖻 button.
- 12. Change the FAN OFF TIME between 5 - 40 minutes.
- The ▲ button adjusts the time 5 minutes forward and the ▼ button adjusts the time 5 minutes backward.
- 13. Press the button to save the setting.

**NOTE:** The fan ON & OFF cycles will continue until the fan has been called for heating or cooling.

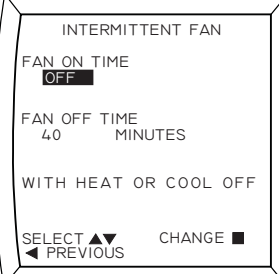

INTERMITTENT FAN

WITH HEAT OR COOL OFF

CHANGE

FAN ON TIME OFF

SELECT AV PREVIOUS

FAN OFF TIME 40 MINUTES

## Security Lockout

Security Lockout prevents accidental or unauthorized changing of the thermostat settings. This feature allows either the total lockout of the keypad or lockout of everything but the temperature setpoint adjustment. Both options require a 4 digit PIN number to be entered and saved. **NOTE:** Security lockout will not prevent changing settings in local zone thermostats in an iQ Zone system.

How to Lock the Thermostat:

- Select MENU on the Main Screen using the 
   ✓ or ▶ button.
- 2. Press the Dutton.
- 4. Press the 🖻 button.
- 6. Press the 🖸 button.

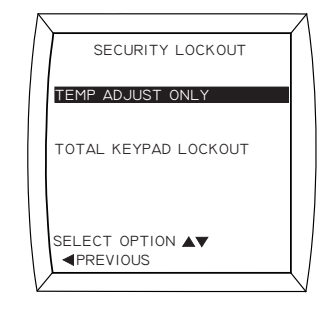

 Enter the first digit of the PIN number using the ▲ or ▼ button. When the desired number is displayed, press the ▶ button to jump to the next digit. Repeat this process until the final digit is entered.

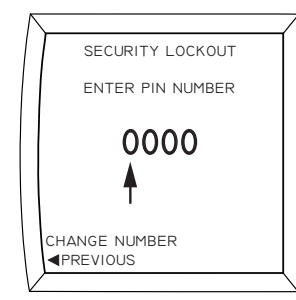

8. Press the button after the last digit has been entered. The PIN number is saved internally until the thermostat is unlocked.

**IMPORTANT!** Write your PIN number down on page 16 and store this manual in a safe place for future reference.

#### How to Unlock the Thermostat:

- 1. Press the button to access the PIN logon screen.
- Enter the first digit of the lockout number using the ▲ or ▼ button. When the desired number is displayed, press the ▶ button to jump to the next digit. Repeat this process until the final digit is entered.
- 3. Press the button after the last digit has been entered. The thermostat is now unlocked and will remain unlocked until PIN is re-entered.

#### What to Do If You Forget Your PIN Number:

Return to the PIN logon screen and type in the code 9999. This will clear out the lock and reset all values back to 0000.

## PROGRAMMING THE THERMOSTAT

The iQ Drive Thermostat is factory programmed with default schedules based on typical usages. Modification of the program schedules is not required, but can still be customized to adjust the heating/ cooling system on individual days, a combination of days, weekdays, weekends, every day, or an entire week. The instructions below do not apply to iQ Zone Systems with zone control enabled. **Before the heating or cooling system can be activated, the thermostat must be placed in an operating mode (AUTO, HEAT, COOL, or E HEAT). See Page 6 for mode setup instructions.** 

Other features include a nonprogrammable option that manually controls the heating or cooling equipment by disabling the usage of all programming schedules, Smart Recovery, and temperature holds. In nonprogrammable operation, the thermostat requires less user setup. If this option is desired, see page 11 for setup instructions.

#### **Changing Program Schedules**

Each day in the PROGRAM MENU contains 2 or 4 customizable schedules (also called events) that display the TIME an event begins, temperature setpoints (HEAT and COOL), and FAN setting (AUTO or ON). The default setting for this thermostat is *4 Schedule Events/Day*, but can be changed by performing the setup instructions on page 11. The thermostat requires that the COOL setpoint must be at least  $2^{\circ}$  (F) above the HEAT setpoint. This minimum difference is automatically maintained by the thermostat. **NOTE:** Holding the  $\bigtriangleup$  or  $\mathbb{V}$  button down for several seconds will adjust some of the values in larger increments.

- Select MENU on the Main Screen using the I or ▶ button.
- 2. Press the Dutton.
- 3. Select PROGRAM using the ▲ or ▼ button.
- 4. Press the 🖻 button.
- Select an option from the list in the PROGRAM MENU using the ▲ or ▼ button.
- 6. Press the 🖻 button.
- See page 10 to change the time of an EVENT, the HEAT/ COOL setpoints, or FAN setting.

| $\sim$ |               |  |
|--------|---------------|--|
|        | MAIN MENU     |  |
| SET [  | DATE AND TIME |  |
| HOLD   |               |  |
| PROG   | RAM           |  |
| FAN    |               |  |
| MODE   |               |  |
| SETT   | INGS          |  |
| SECU   | RITY LOCKOUT  |  |
| SEL E  |               |  |
| ■PR    | EVIOUS        |  |
|        |               |  |

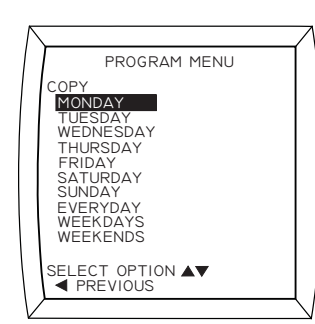

#### Copying a program:

The COPY option is displayed at the top of the PROGRAM MENU and can be used to copy a schedule from one day to many other days without having to perform redundant programming of the thermostat. This feature can be used after a schedule has been set in one of the days.

- Select COPY at the top of the PROGRAM MENU using the ▲ or ▼ button.
- 2. Press the button. The thermostat will display a list of days to copy from.
- 4. Press the button. The thermostat will display a list of days to copy your program to.
- Select a day in the COPY TO list using the ▲ or ▼ button.
- 6. Press the button to save the setting. NOTE: To schedule additional days, repeat steps 3 - 6.

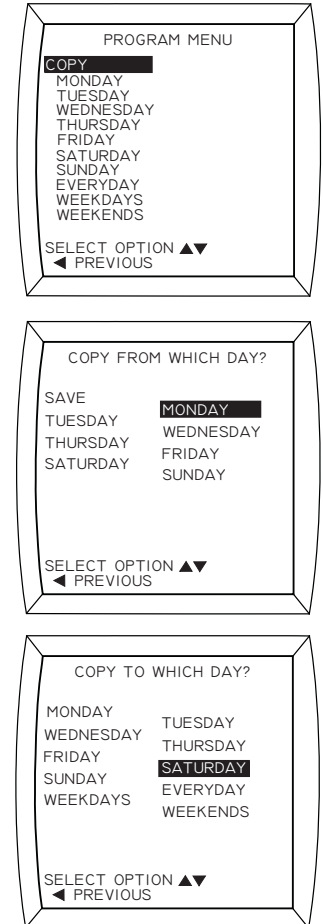

| Changing the Time<br>of an EVENT:                                                                                                    | Changing the<br>HEAT Setpoint:                                                                                                    | Changing the<br>COOL Setpoint:                                                                                                    | Changing the<br>FAN Setting:                                                                                                    |  |
|----------------------------------------------------------------------------------------------------|----------------------------------------------------------------------------------------------------|----------------------------------------------------------------------------------------------------|----------------------------------------------------------------------------------------------------|--|
| <ol> <li>Select the starting time for the EVENT using the ▲ or ▼ button.</li> <li>Press the ■ button.</li> <li>Change the time of the event:         <ol> <li>The ▲ button adjusts the minutes forward and the ▼ button adjusts the minutes backward.</li> </ol> </li> <li>Press the ■ button to save the setting or press the ▶ button to jump to another column.</li> </ol> | <ol> <li>Select the temperature to be changed in the HEAT column using the ▲ ▼ ▶ buttons.</li> <li>Press the ■ button.</li> <li>Change the HEAT setpoint:</li> <li>The ▲ button raises the temperature and the ▼ button lowers the temperature.</li> <li>Press the ■ button to save the setting or press the ▶ button to jump to another column.</li> </ol> | <ol> <li>Select the temperature to be changed in the COOL column using the</li></ol>                                                                                      | <ol> <li>Select the FAN setting using the<br/>▲ ▼ ▶ buttons.     </li> <li>Press the ■ button.         <ul> <li>Change the FAN setting:</li> <li>The ▲ button changes the fan to ON and the<br/>▼ button changes the fan to AUTO.         </li> </ul> </li> <li>Press the ■ button to save the setting or press the ▶ button to jump to another column.     </li> </ol> |  |
| MONDAY<br>WAKE HEAT COOL FAN<br>GOOA 70 78 AUTO<br>LEAVE<br>8:00A 62 85 AUTO<br>RETURN<br>5:00P 70 78 AUTO<br>SLEEP<br>I0:00P 62 82 AUTO<br>SELECT THE CHANGE<br>PREVIOUS                                                                                                    | MONDAY<br>WAKE HEAT COOL FAN<br>6:00A 70 78 AUTO<br>LEAVE<br>8:00A 62 85 AUTO<br>RETURN<br>5:00P 70 78 AUTO<br>SLEEP<br>10:00P 62 82 AUTO<br>SELECT ▲▼► CHANGE<br>PREVIOUS                                                                                                    | MONDAY<br>WAKE HEAT COOL FAN<br>6:00A 70 78 AUTO<br>LEAVE<br>8:00A 62 85 AUTO<br>RETURN<br>5:00P 70 78 AUTO<br>SLEEP<br>10:00P 62 82 AUTO<br>SELECT ★★ CHANGE<br>PREVIOUS | MONDAY<br>WAKE HEAT COOL FAN<br>6:00A 70 78 AUTO<br>LEAVE<br>8:00A 62 85 AUTO<br>RETURN<br>5:00P 70 78 AUTO<br>SLEEP<br>10:00P 62 82 AUTO<br>SELECT AT CHANGE<br>PREVIOUS                                                                                                    |  |
| MONDAY<br>DAY HEAT COOL FAN<br>SIGHT<br>10:00P 68 72 AUTO<br>SELECT AV► CHANGE ■                                                                                                    | MONDAY<br>DAY HEAT COOL FAN<br>5:30A CS 75 AUTO<br>NIGHT<br>10:00P 68 72 AUTO<br>SELECT AVE CHANGE<br>Y PREVIOUS                                                                                                    | MONDAY<br>DAY HEAT COOL FAN<br>5:30A 65 73 AUTO<br>NIGHT<br>10:00P 68 72 AUTO<br>SELECT V CHANGE<br>Y PREVIOUS                                                            | MONDAY<br>DAY HEAT COOL FAN<br>5:30A 65 75 AUTO<br>NIGHT<br>10:00P 68 72 AUTO<br>SELECT AVE CHANGE<br>V PREVIOUS                                                                                                    |  |
| 2 Schedule Events/Day                                                                                                    | 2 Schedule Events/Day                                                                                                    | 2 Schedule Events/Day                                                                                                    | 2 Schedule Events/Day                                                                                                    |  |
| SELECT ▲▼► CHANGE ■<br>■ PREVIOUS 2 Events/Day Business                                                                                                    | SELECT AVE CHANGE<br>PREVIOUS 2 Events/Day Business                                                                                                    | SELECT AVE CHANGE<br>PREVIOUS 2 Events/Day Business                                                                                                    | SELECT AVE CHANGE<br>PREVIOUS<br>2 Events/Day Business                                                                                                    |  |

## ADVANCED THERMOSTAT SETTINGS

The iQ Drive Thermostat features additional fine-tuning options that can increase comfort, save energy, and maximize the performance of the heating and cooling system. These settings are optional and do not require modification for the heating/cooling system to operate. However, some of these settings may require the consultation of an installer for determining which settings will achieve peak performance.

#### **Program Schedule Usage**

This thermostat contains customizable energysaving schedules (also called events) that can adjust the heating/cooling system 2 or 4 times a day on individual days, every day, just weekdays, just weekends, an entire week or a combination of days. Residential systems can be setup for a 2 event or 4 event per day schedule. Companies can set their schedule to 2 events per day using the business option. By default, this thermostat is factory set to a 4 Schedule Events/Day. If the nonprogrammable option or other event schedule is desired, then this setting must be changed before programming the thermostat. NOTE: Full programmable operation may be resumed by performing steps 1 - 9 below and selecting a programmable option in the program schedule usage menu. Programmable and nonprogrammable options in this thermostat do not apply to iQ Zone systems with zone control enabled.

1. Select MENU on the Main Screen using the ✓ or ▷ button. OPTIONS

OGRAM SCHED USAGE

AUTO CHANGEOVER TIME 60 MINUTES SMART RECOVERY

OFF HEAT PUMP USAGE LIMIT NOT BELOW 12F BACKUP HEAT RESPONSE SLOW

CHANGE

DEHUMIDIFICATION ON

- 2. Press the button.
- 3. Select SETTINGS using the  $\triangle$  or button.
- 4. Press the button.
- 5. Select OPTIONS using the  $\triangle$  or  $\overline{\nabla}$  button.
- 6. Press the button. **NOTE:** The OPTIONS menu will appear in the display with an event beneath EVENTS PER DAY already selected.
- 7. Press the button.
- 8. Change the event using the  $\triangle$  or  $\nabla$  buttons.
- 9. Press the button to save the setting.

## **Programmable Options**

#### 4 Schedule Events/Day

- WAKE: The temperature setting in the morning when everyone wakes up.
- LEAVE: The temperature setting for the time away from home and energy savings are wanted.
- RETURN: The temperature setting in the evening when everyone returns home.
- SLEEP: The temperature setting at night when everyone is asleep.

#### 2 Schedule Events/Day

- DAY: The temperature setting during daylight hours.
- NIGHT: The temperature setting during night time hours.

#### 2 Events/D Business

- ACTIVE: The temperature setting during business hours.
- IDLE: The temperature setting when business is closed.

#### Nonprogrammable Option

The nonprogrammable option disables the usage of all programming schedules, Smart Recovery, and temperature holds. It requires no programming and is as basic as operating an old manual style rotary thermostat.

To use this option, perform steps 1 - 9 below and select NONPROGRAMMABLE in step 8. To activate an air conditioner, furnace, or heat pump, place the thermostat in an operating mode as described on page 6. Adjust the temperature by simply pressing the  $\triangle$  or  $\nabla$  buttons anywhere on the Main Screen (or by accessing the TEMP menu on the Main Screen). When the desired temperature setting is displayed, press the button to save the setting.

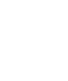

#### Auto Changeover Time

Auto Changeover Time sets the minimum time off before the thermostat can change from heat to cool or vice versa when in auto mode. This prevents the system from jumping back and forth between heating and cooling equipment. The time can be set between 15 - 120 minutes (in 15 minute increments) or DISABLE. Setting auto changeover time to DISABLE removes AUTO from the operating mode menu. To select an operating mode see page 6.

- 1. Select MENU on the Main Screen using the  $\triangleleft$  or  $\triangleright$  button.
- 2. Press the 🔄 button.
- 3. Select SETTINGS using the  $\triangle$  or  $\nabla$  button.
- 4. Press the button.
- 5. Select OPTIONS using the  $\triangle$  or  $\nabla$  button.
- 6. Press the button.
- 7. Select the option beneath AUTO CHANGEOVER TIME using the  $\triangle$  or  $\nabla$  button.

OPTIONS

PROGRAM SCHED USAGE 4 SCHED EVENTS/DAY DEHUMIDIFICATION

ON AUTO CHANGEOVER TIME

OFF HEAT PUMP USAGE LIMIT NOT BELOW 12F BACKUP HEAT RESPONSE SLOW

CHANGE

60 MINUTES SMART RECOVERY OFF

SELECT AV

- 8. Press the Dutton.
- 9. Change the Auto Changeover Time:
- (1) The  $\triangle$  button adjusts the time 15 minutes forward and the  $\overline{\nabla}$  button adjusts the time 15 minutes backward.
- 10. Press the button to save the setting.

## Smart Recovery

The Smart Recovery option (disabled by default) can enhance comfort by modifying heating and cooling setpoints to ease the transition from one program schedule to the next. During the time prior to a program schedule change (which will call for higher heating setpoint or lower cooling setpoint), Smart Recovery gradually adjusts the setpoint in 1 degree increments to anticipate this change. Thus room temperature will be at or close to the setpoint for the next time block when that time block begins. Actual results depend on home system characteristics. This function is not available when the thermostat is in nonprogrammable mode. Smart Recovery does not apply to iQ Zone systems with zone control enabled.

- 1. Select MENU on the Main Screen using the  $\triangleleft$  or  $\triangleright$  button.
- 2. Press the button.
- 3. Select SETTINGS using the  $\triangle$  or  $\nabla$  button.
- 4. Press the button.
- 5. Select OPTIONS using the  $\triangle$  or  $\forall$  button.
- 6. Press the button.
- 7. Select the option beneath SMART RECOVERY using the  $\triangle$  or  $\nabla$  button.
- 8. Press the button.
- Change the SMART RECOVERY setting:
- (1) The  $\triangle$  button changes the setting to ON and the  $\overline{\mathbb{V}}$  button changes the setting to OFF.
- 10. Press the button to save the setting.

# Dehumidification

Dehumidification is the process of reducing the level of humidity in the air. The system can only provide dehumidification when an air conditioner or heat pump is connected to the heating/cooling system. The default setting is ON.

- 1. Select MENU on the Main Screen using the  $\triangleleft$  or  $\triangleright$  button.
- 2. Press the button.
- 3. Select SETTINGS using the  $\triangle$  or  $\nabla$  button.
- 4. Press the button.
- 5. Select OPTIONS using the  $\triangle$  or  $\nabla$  button.
- 6. Press the button.
- 7. Select the option beneath DEHUMIDIFICATION using the  $\triangle$  or  $\nabla$  button.

- 8. Press the button.
- 9. Change the DEHUMIDIFICATION setting:
- (i) The  $\triangle$  button changes the setting to ON and the  $\nabla$  button changes the setting to OFF.
- 10. Press the button to save the setting.

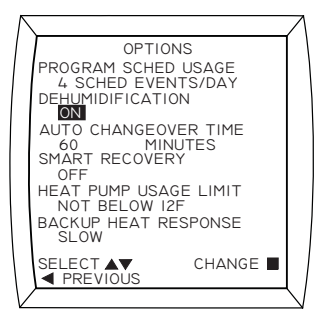

OPTIONS

PROGRAM SCHED USAGE 4 SCHED EVENTS/DAY DEHUMIDIFICATION

ON

ON AUTO CHANGEOVER TIME 60 MINUTES SMART RECOVERY OFF HEAT PUMP USAGE LIMIT NOT BELOW 12F BACKUP HEAT RESPONSE SLOW

CHANGE

#### **Minimum Heat Pump Usage Temperature**

Under most circumstances, the iQ Drive system uses a heat pump (if available) as the primary source of heating because it is usually less expensive to run than the gas furnace or electric heat. The Heat Pump Usage Temperature limit can be adjusted so that the heat pump will not operate below this temperature and switches the system to the furnace or electric heater for heat. The system will not allow the heat pump to operate below an outdoor temperature of 12° F (-11° C). Some reasons for choosing to increase this temperature above the default limit of 12° (F) include:

- If the cost of electricity is high compared to gas in the area, it may be cheaper to run the furnace at higher temperatures. Consult the local dealer or utility for recommendations.
- Comfort levels created by the gas furnace during cold weather may be preferred.

#### **IMPORTANT:**

Changing the Minimum Heat Pump Usage Temperature affects when and how much the furnace will be used instead of the heat pump for heating. This will change the total cost of heating your residence. In some areas, the total cost will decrease if the temperature is chosen correctly. However, this can only be determined by consulting with an iQ Drive trained, licensed dealer. Please do not alter this setting without first obtaining proper information specific to your area.

1. Select MENU on the Main Screen using the  $\triangleleft$  or  $\triangleright$  button.

> OPTIONS PROGRAM SCHED USAGE 4 SCHED EVENTS/DAY DEHUMIDIFICATION

AUTO CHANGEOVER TIME 60 MINUTES SMART RECOVERY

HEAT PUMP USAGE LIMIT

CHANGE

NOT BELOW 12F BACKUP HEAT RESPONSE SLOW

OFF

- 2. Press the button.
- 3. Select SETTINGS using the  $\triangle$  or  $\nabla$  button.
- 4. Press the button.
- 5. Select OPTIONS using the  $\triangle$  or  $\nabla$  button.
- 6. Press the button.
- 7. Select the option beneath HEAT PUMP USAGE LIMIT using the  $\triangle$  or  $\nabla$ button.
- 8. Press the button.
- 9. Change the HEAT PUMP USAGE LIMIT:
- (1) The  $\triangle$  button raises the temperature and the  $\overline{\nabla}$  button lowers the temperature.
- 10. Press the button to save the setting.

# **Backup Heat Response**

The system will switch automatically from the heat pump to the furnace (when needed) to heat the room more quickly. If the system uses an iQ Drive modulating furnace with a conventional heat pump, there is some control over this response. If the "Fast" response is selected, the furnace will take over if the room temperature is 4° (F) lower than the setpoint after 10 minutes. "Slow" response will act after 20 minutes. NOTE: This option is only available when a one or two stage heat pump is installed with an iQ Drive furnace.

- 1. Select MENU on the Main Screen using the  $\triangleleft$  or  $\triangleright$  button.
- 2. Press the 🖻 button.
- 3. Select SETTINGS using the  $\triangle$  or  $\nabla$  button.
- 4. Press the button.
- 5. Select OPTIONS using the  $\triangle$  or  $\nabla$  button.
- 6. Press the button.
- 7. Select the option beneath BACKUP HEAT RESPONSE using the or  $\overline{\nabla}$  button.

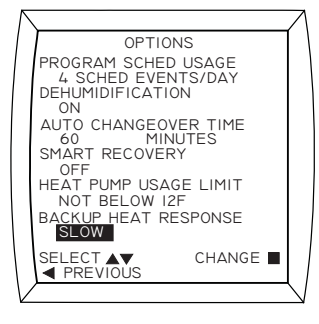

- 8. Press the button.
- 9. Change the BACKUP HEAT RESPONSE to fast or slow using the  $\triangle$  or  $\nabla$  buttons:
- 10. Press the button to save the setting.

#### Offsets

Many factors such as a room's air flow, direct sunlight on the thermostat, positioning of the thermostat near windows, doors, etc. can cause the temperature or relative humidity on the Main Screen to vary from the actual value. Offsets can be used to balance out these fluctuations so that the temperature on the Main Screen more closely reflects the temperature of the living space. Temperature offsets can be changed to  $\pm 5$  degrees. The relative humidity has a range of  $\pm 10\%$ . The default setting for all the offsets is 0.

- <u>INDOOR TEMPERATURE</u>: The temperature of the living space and is the largest number displayed on the Main Screen.
- <u>REMOTE TEMPERATURE</u>: This offset is not used with standard system equipment.
- <u>RELATIVE HUMIDITY</u>: The humidity level measured at the thermostat and shown on the Main Screen.
- <u>HEAT ANTICIPATOR</u>: The heat anticipator tells the furnace when to shut off as the room reaches the desired temperature. This also affects how much temperature swing will occur in the room. The heat anticipator function operates similar to the anticipator found in older thermostats and is only used with 1 or 2 stage conventional furnaces. This setting should only be changed after consulting with your dealer.
- 2. Press the Dutton.
- Select SETTINGS using the ▲ or ▼ button.
- 4. Press the button.
- Select OFFSETS using the ▲ or ▼ button.
- 6. Press the Dutton.
- 7. Select an offset from the list using the  $\triangle$  or  $\overline{\mathbb{V}}$  button.
- 8. Press the button. The option will blink in the display indicating the offset can be changed.
- 9. Change the offset:
- ③ The ▲ button raises the offset and the ♥ button lowers the offset.
- 10. Press the 🖻 button to save the setting.
- 11. Repeat steps 7-10 for additional offsets.

# Screen using the

CHANGE

REMOTE TEMPERATURE

0% HEAT ANTICIPATOR

SELECT AV PREVIOUS

0 DEGREES F RELATIVE HUMIDITY

#### **Humidity Control**

Relative Humidity (RH) is the ratio of water vapor in the air compared to the maximum amount of water vapor the air can hold at the same temperature. RH is typically expressed as a percentage and is closely related to personal comfort. When humidity is high we tend to feel hotter than the actual temperature and when humidity is low, the air is drier and we feel cooler.

While the iQ Drive compatible indoor furnace or air handler will always provide a humidifier control output, actual humidification equipment is optional and not provided with the heating units.

A limited capability for dehumidification control is provided with all iQ Drive air conditioning and heat pump systems and in iQ Drive modulating furnace systems coupled with any compatible air conditioner or heat pump. Dehumidification is not the primary function of an iQ Drive component. It may not be able to fully dehumidify under all conditions. Dehumidification may be enabled or disabled by changing the setting in the OPTIONS screen. See page 12.

### Humidify / Dehumidify

- Select RH on the Main Screen using the I or ▶ button.
- 2. Press the Dutton.
- 3. Press the  $\triangleright$  button to access the humidity settings.
- Select HUMIDIFY or DEHUMIDIFY using the ▲ or ♥ button.
- 5. Press the 🖻 button.
- Change the HUMIDIFY/ DEHUMIDIFY setpoint: (5% increments only)
- ⑦ The ▲ button raises the humidity and the ▼ button lowers the humidity.
- 7. Press the button to save the setting.

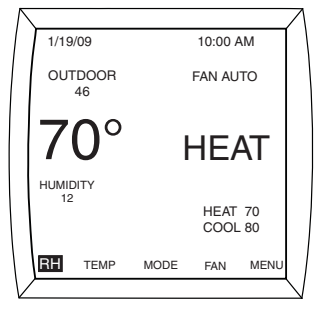

| ſ | HUMIDTY SETTINGS        |   |        |  |
|---|-------------------------|---|--------|--|
|   | HUMIDIEY<br>40          | % |        |  |
|   | dehumidify              | % |        |  |
|   | SELECT ▲▼<br>◀ PREVIOUS |   | CHANGE |  |

#### **ZONE CONTROL OPERATION**

iQ Zone is a special variation of the iQ Drive system which combines the features of an iQ Drive heating and cooling system with that of zoning. Zoning subdivides the home into two to eight separate rooms or groups of rooms (zones) which can be individually controlled for heating, ventilation, and air conditioning. An iQ Zone system is controlled through a combination of the iQ Drive thermostat/controller and local zone thermostats, whose operation is described in detail in the iQ Zone System Zone Thermostat User's Manual.

When zone control is in effect, the Main Screen of

the iQ controller will appear slightly different from that shown on page 3, which is for non-zoning operation. No temperature will be displayed, and ZONE CNTL appears beneath the operating mode.

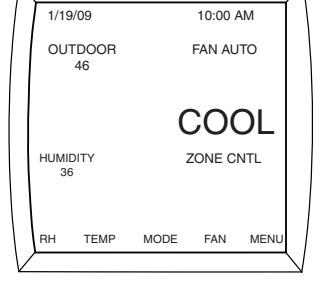

For zoning operation, the Operating Mode (COOL,

HEAT, AUTO, E-HEAT, or OFF) must be selected from the iQ Drive thermostat/controller as with non-zoning systems. However, the temperature setpoints that will be used are entered and stored at the local zone thermostats. With iQ Zone systems, all settings made in the iQ thermostat/controller relevant to a temperature setpoint (temporary hold, vacation hold, permanent hold, time schedule, smart recovery) do not apply unless zone control is disabled. Similar features are provided and controlled at each zone independently from the local zone thermostats. For example, Manual Setpoint Control replaces Temporary Hold, Automatic Setpoint Control replaces time schedules, and Sleep Mode replaces Smart Recovery. See the iQ Zone System Zone Thermostat User's Manual for information on these alternative features. NOTE: The iQ Zone system uses a single setpoint for both heating and cooling, as opposed to the standard non-zoning system, which uses a different setpoint for each.

Zone Control is enabled by default if your system is equipped with and wired for iQ Zone. This is the normal operating situation. However, zone control operation can be disabled by choice or it may be automatically disabled if a problem is detected. When zone control is disabled, the thermostat operates as explained in this manual, and the Main Screen will revert to displaying the temperature value. To manually disable zone control when zoning is already enabled:

- 2. Press the button.
- Select SETTINGS using the ▲ or ▼ button.
- 4. Press the 🖻 button.
- 5. Select ZONE CONTROL using the  $\triangle$  or  $\overline{\nabla}$  button.
- 6. Press the Dutton.
- Press the ▲ or ▼ button to change ENABLE to DISABLE.
- 8. Press the button to save the setting.

**NOTE:** To restore zone control, follow steps 1-8 above, but in step 7 change DISABLE to ENABLE.

Current date and time must be set in the iQ thermostat/ controller as described on page 4. Date and time will be transmitted to and continually updated in the local zone thermostats.

iQ Zone offers two types of ventilation that can be turned on when the cooling or heating systems are not running:

- If you wish to use the fan to deliver air to some but not all zones when not heating or cooling, use the zone ventilation feature that is set up at the individual zone thermostats. See the iQ Zone System Zone Thermostat User's Manual for information on how to set up zone-by-zone ventilation. From the FAN MENU, enter the VENTILATION SPEED screen in the iQ thermostat/controller to select or modify the relative speed to be used when this type of ventilation is operating.
- If you wish to use the fan to deliver air to all zones when not heating or cooling, set the Fan Mode to ON as described earlier in this guide. The Intermittent Fan feature described earlier will also operate, serving all zones.

Temperature units can be changed to Fahrenheit or Celsius, but should be converted by an installer trained and certified in iQ systems.

The Security Lockout feature described on page 8 will not prevent changing settings in local zone thermostats in an iQ Zone system. **NOTE:** When changes are made with iQ Zone, the system may appear to have a delayed response. Generally this is due to extra time needed for zones to open or shut in preparation for the change.

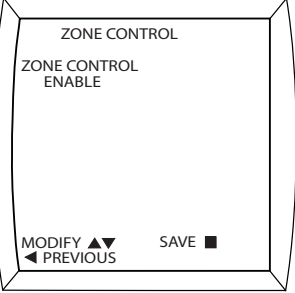

#### IQ DRIVE® THERMOSTAT SCREEN MAP

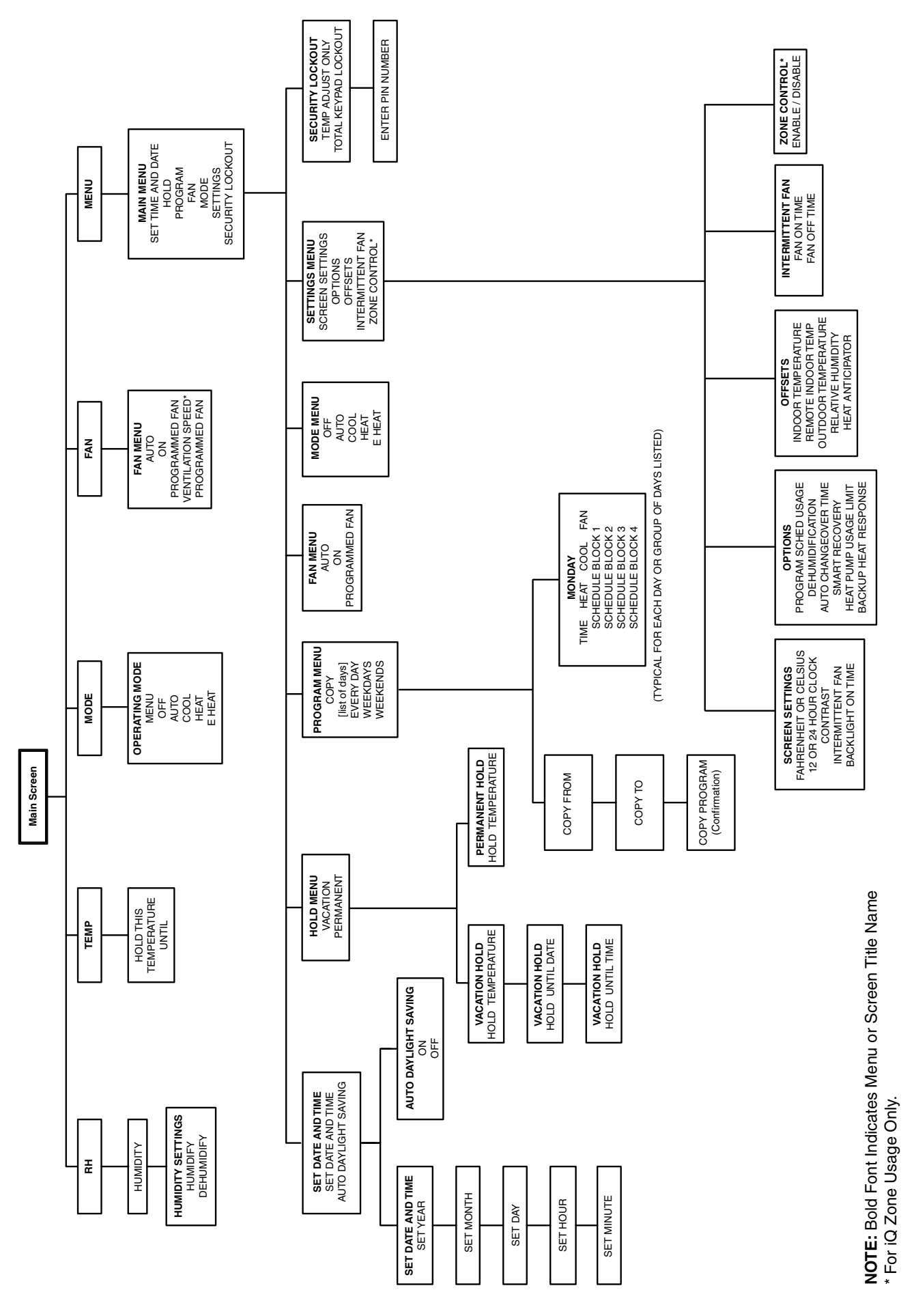

#### **iQ DRIVE THERMOSTAT SETTINGS**

|                                  | MENU /OPTION                                     | RANGE                                                                                    | UNITS                  | DEFAULT<br>SETTING                                               |  |  |
|----------------------------------|--------------------------------------------------|------------------------------------------------------------------------------------------|------------------------|------------------------------------------------------------------|--|--|
|                                  | Auto Daylight Savings                            | OFF or ON                                                                                |                        | ON                                                               |  |  |
|                                  | Fahrenheit or Celsius                            | Fahrenheit<br>or Celsius                                                                 |                        | Fahrenheit                                                       |  |  |
| SCREEN<br>SETTINGS               | 12 or 24 Hour Clock                              | 12 or 24                                                                                 |                        | 12                                                               |  |  |
|                                  | Contrast                                         | 1 to 15                                                                                  | Increments of 1        | 4                                                                |  |  |
|                                  | Backlight On Time                                | 30 to 120 seconds<br>or Continuously ON                                                  | 30 second increments   | 30                                                               |  |  |
|                                  | Holds (all)                                      | OFF or ON                                                                                |                        | OFF                                                              |  |  |
|                                  | Intermittent Fan On Time                         | Off or 5 to 20 minutes                                                                   | 5 minute increments    | OFF                                                              |  |  |
| THERMOSTAT<br>OPERATION          | Intermittent Fan Off Time                        | 5 to 40 minutes                                                                          | 5 minute increments    | 40                                                               |  |  |
|                                  | Security Lockout                                 | Total keypad or<br>Temp adjust only                                                      | Write PIN number here: | OFF                                                              |  |  |
|                                  | EVENTS                                           |                                                                                          |                        |                                                                  |  |  |
| PROGRAMMING<br>THE<br>THERMOSTAT | TIME                                             | 24 Hours                                                                                 | 10 minute increments   | 6:00 a.m.<br>8:00 a.m.<br>5:00 p.m.<br>10:00 p.m.                |  |  |
|                                  | HEAT                                             | 40° F to 90° F<br>4° C to 32° C                                                          | Increments of 1°       | 70° F (21° C)<br>62° F (16° C)<br>70° F (21° C)<br>62° F (16° C) |  |  |
|                                  | COOL                                             | 40° F to 90° F<br>4° C to 32° C                                                          | Increments of 1°       | 78° F (25° C)<br>85° F (29° C)<br>78° F (25° C)<br>82° F (27° C) |  |  |
|                                  | FAN                                              | AUTO or ON                                                                               |                        | AUTO                                                             |  |  |
|                                  | Program Schedule Usage                           | 4 Schedule Events/Day<br>2 Schedule Events/Day<br>2 Events/D Business<br>Nonprogrammable |                        | 4 Schedule<br>Events/Day                                         |  |  |
|                                  | Auto Changeover Time                             | 0 to 120 Minutes                                                                         | 15 minute increments   | 60 Minutes                                                       |  |  |
|                                  | Smart Recovery                                   | OFF or ON                                                                                |                        | OFF                                                              |  |  |
|                                  | Dehumidification                                 | OFF or ON                                                                                |                        | ON                                                               |  |  |
| ADVANCED                         | Minimum Heat Pump Usage                          | 12° F to 74° F                                                                           | Increments of 1°       | 12° F                                                            |  |  |
| THERMOSTAT<br>SETTINGS           | Backup Heat Response                             | Fast (10 Minutes)<br>Slow (20 Minutes)                                                   |                        | Slow                                                             |  |  |
|                                  | OFFSETS                                          |                                                                                          |                        |                                                                  |  |  |
|                                  | Indoor Temperature                               | to $5^{\circ}$ F to + $5^{\circ}$ F                                                      | Increments of 1° F     | 0                                                                |  |  |
|                                  | Remote Temperature                               | Not Used                                                                                 |                        |                                                                  |  |  |
|                                  | Relative Humidity                                | to 10% to + 10%                                                                          | Increments of 1%       | 0                                                                |  |  |
|                                  | Heat Anticipator<br>(conventional furnaces only) | 0 to 9                                                                                   | Increments of 1        | 0                                                                |  |  |

 $iQ \; \textsc{Drive}^{\texttt{®}}$  is a registered trademark of Nordyne.

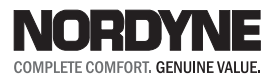

Specifications & illustrations subject to change without notice or incurring obligations. O' Fallon, MO  $\mid$  Printed in U.S.A. (08/10)

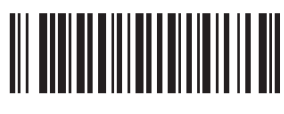

709063A (Replaces 7090630)